## SKRIPTNI JEZICI I WEB PROGRAMIRANJE

## Vježba 6: HTML stilovi, poveznice i slike

## PRIPREMA ZA VJEŽBU

Odgovorite na pitanja pisano u bilježnicu

1. Na koje se načine u HTML-u mogu naznačiti boje (pomoću primjera odabrane boje navedi bar tri različita načina)? Navedi pet različitih imena za boje.

RGB, HSL, HEX

RGB: (255, 165, 0), HSL: (39, 100, 50), HEX: #FFA500

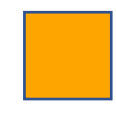

2. Što je CSS? Što znači kratica CSS? Za što se koristi CSS?
CSS je stilski jezik kojim opisujemo kako će nam web stranica izgledati.
Kratica: Cascading Style Sheets
Koristi se za prilagodbu izgleda web stranice, tj. html koda

3. Kako se koristi "inline" CSS?
Inline se koristi tako da u html kodu pišemo stlying za njega bez dodavanja drugog dokumenta sa css kodom. Kada definiramo tip u html, dodamo mu i style: .

4. Što su poveznice? Koje vrste poveznica znaš?
Poveznice su tekst, gumbi ili neki drugi elementi koji vode na neku drugu mrežnu lokaciju
<a>, <img>, <id> - bookmark, <link rel="...">

# IZVOĐENJE VJEŽBE

Stilovi boja (u zadacima koristi najmanje dva načina za označavanje boja)

A. Napravi stranicu na kojoj će biti dva teksta sa dva podnaslova o proizvoljnoj temi, proizvodu ili predmetu: prvi će tekst govoriti o dobrim i pozitivnim osobinama, nosit će podnaslov "Prednosti:" i bit će napisan crnim tekstom na bijeloj pozadini, drugi dio teksta treba nositi podnaslov "Nedostaci:" i govoriti o nedostacima ili negativnostima bijelim tekstom na crnoj pozadini. U svakom odlomku treba biti bar četiri retka teksta. Stilove je potrebno definirati inline načinom.

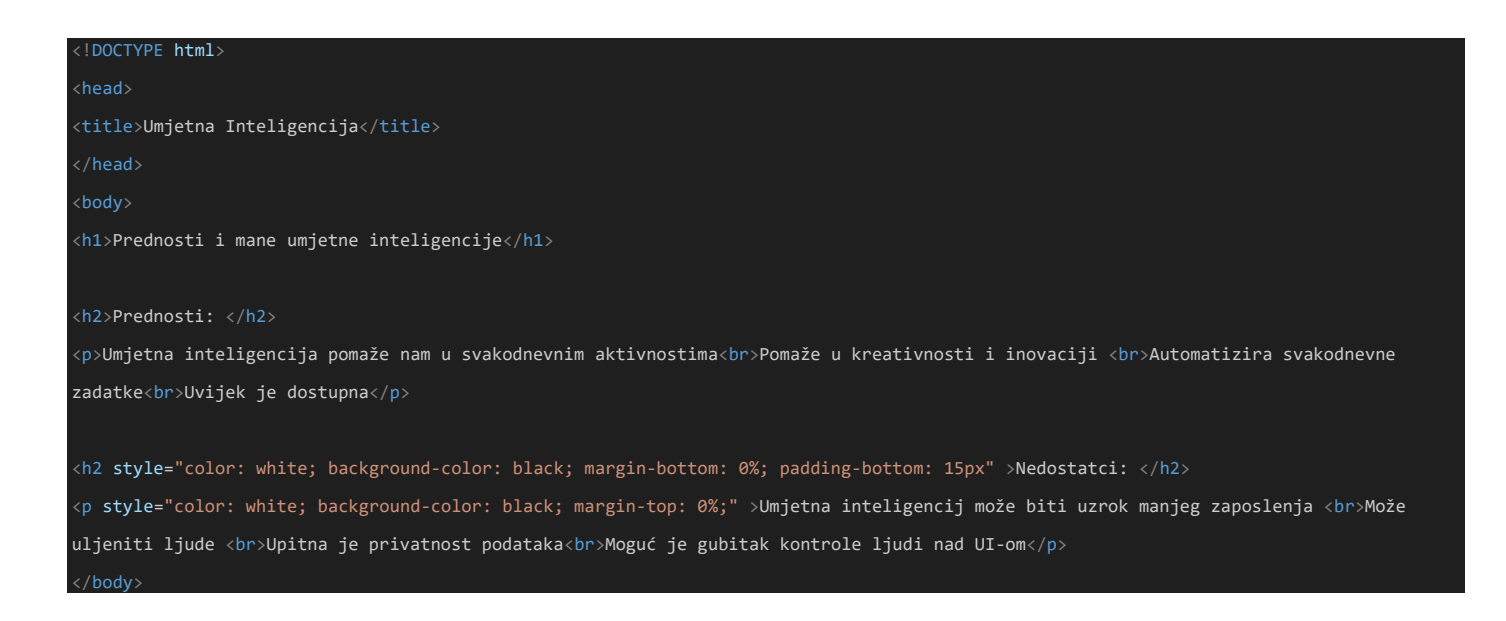

B. Napravi stranicu na kojoj će uokvireno jedno ispod drugog biti ispisani nazivi godišnjih doba na najmanje tri različita jezika većim slovima i u bojama tipičnim za pojedino godišnje doba. Prvo se upisuje proljeće. Upotrijebi odgovarajuće i prilagođene boje za pozadinu tekstova, za tekstove i za okvire. Boje biraj tako da svi tekstovi budu čitljivi. Stilove je potrebno definirati inline načinom.

### <!DOCTYPE html>

<title>Godisnja doba</title>

### </head

### <body

<h1 style="padding-inline: 50%; padding-block: 3%; align-self: center; background-color: lightgreen; border: solid, green;">Proljeće</h1>
<h1 style="padding-inline: 50%; padding-block: 3%; align-self: center; background-color: #edff4e; border: solid, #807e00;">Ljeto</h1>
<h1 style="padding-inline: 50%; padding-block: 3%; align-self: center; background-color: #ffc933; border: solid, #854b00;">Jesen</h1>
<h1 style="padding-inline: 50%; padding-block: 3%; align-self: center; background-color: #ffc933; border: solid, #854b00;">Jesen</h1>
<h1 style="padding-inline: 50%; padding-block: 3%; align-self: center; background-color: #ffc933; border: solid, #854b00;">Jesen</h1>
<h1 style="padding-inline: 50%; padding-block: 3%; align-self: center; background-color: #ffc933; border: solid, #854b00;">Jesen</h1>
<h1 style="padding-inline: 50%; padding-block: 3%; align-self: center; background-color: #ffc933; border: solid, #102891;">Zima</h1>
</h1

### <br><br><br><br><br><br>

<h1 style="padding-inline: 50%; padding-block: 3%; align-self: center; background-color: lightgreen; border: solid, green;">Spring</h1>
<h1 style="padding-inline: 50%; padding-block: 3%; align-self: center; background-color: #edff4e; border: solid, #807e00;">Summer</h1>
<h1 style="padding-inline: 50%; padding-block: 3%; align-self: center; background-color: #ffc933; border: solid, #854b00;">Autumn</h1>
<h1 style="padding-inline: 50%; padding-block: 3%; align-self: center; background-color: #ffc933; border: solid, #854b00;">Autumn</h1>
<h1 style="padding-inline: 50%; padding-block: 3%; align-self: center; background-color: #ffc933; border: solid, #854b00;">Autumn</h1>
<h1 style="padding-inline: 50%; padding-block: 3%; align-self: center; background-color: #ffc933; border: solid, #854b00;">Autumn</h1>
<h1 style="padding-inline: 50%; padding-block: 3%; align-self: center; background-color: #ffc933; border: solid, #102891;">Winter</h1>

### <br><br><br><br><br>

<h1 style="padding-inline: 50%; padding-block: 3%; align-self: center; background-color: lightgreen; border: solid, green;">Frühling</h1>
<h1 style="padding-inline: 50%; padding-block: 3%; align-self: center; background-color: #edff4e; border: solid, #807e00;">Sommer</h1>
<h1 style="padding-inline: 50%; padding-block: 3%; align-self: center; background-color: #ffc933; border: solid, #854b00;">Herbst</h1>
<h1 style="padding-inline: 50%; padding-block: 3%; align-self: center; background-color: #ffc933; border: solid, #854b00;">Herbst</h1>
<h1 style="padding-inline: 50%; padding-block: 3%; align-self: center; background-color: #ffc933; border: solid, #854b00;">Herbst</h1>
<h1 style="padding-inline: 50%; padding-block: 3%; align-self: center; background-color: #ffc933; border: solid, #854b00;">Herbst</h1>
</h1 style="padding-inline: 50%; padding-block: 3%; align-self: center; background-color: #68b0eb; border: solid, #102891;">Winter</h1>

### HTML poveznice

Sintaksa HTML elementa za poveznicu je <a href="url">tekst poveznice</a> pri čemu atribut href označava odredište poveznice, a "tekst poveznice" vidljiv je korisniku

Podrazumijevano, odredišna stranica bit će prikazana u trenutno otvorenom prozoru preglednika, no

to je moguće promijeniti atributom target, npr.:

\_self - podrazumijevano. Otvara dokument u istom prozoru ili tabu.

\_blank – otvara dokument u novom prozoru il tabu.

Primjer: <a href="https://www.w3schools.com/" target="\_blank">Posjetite W3Schools!</a>

A. Napravi web stranicu o značajnim lokalitetima odabranog grada (zgradama, trgovima, parkovima,

muzejima...) sa vanjskim poveznicama, prema osobnom odabiru:

1. napravi kratak uvod od tri ili četiri retka teksta

2. navedi poveznice na informacije o najmanje pet različitih lokaliteta (na odabrane postojeće mrežne stranice)

3. sve se stranice trebaju otvarati u novom tabu preglednika

4. sva oblikovanja potrebno je napraviti inline načinom korištenja CSS-a.

| html                                                                                                    |
|----------------------------------------------------------------------------------------------------|
| <head></head>                                                                                           |
| <title>Zagreb</title>                                                                                   |
|                                                                                                    |
| <body></body>                                                                                           |
| <h1 style="text-align: center;">Značajna mjesta Zagreba:</h1>                                           |
|                                                                                                    |
| Zagreb, glavni grad Hrvatske, nudi bogatu povijest, impresivnu arhitekturu i prekrasne zelene površine. |
| stranica pruža kratak pregled značajnih lokaliteta koje vrijedi posjetiti. Kliknite na poveznice kako   |
| biste saznali više.                                                                                     |
|                                                                                                    |
|                                                                                                    |
| <a href="https://www.mgz.hr/hr/" target="_blank">Muzej grada Zagreba</a> - Povijest                     |
| Zagreba kroz stoljeća.                                                                                  |
|                                                                                                    |
| <a href="https://park-maksimir.hr/o-parku/" target="_blank">Park Maksimir</a> -                         |
| Oaza prirode i jedan od najstarijih javnih parkova u Europi.                                            |
|                                                                                                    |
| <a <="" href="https://hr.wikipedia.org/wiki/Zagreba%C4%8Dka_katedrala" td=""></a>                       |
| target="_blank">Zagrebačka katedrala - Ikonična neogotička građevina i simbol Zagreba.                  |
|                                                                                                    |
| <a href="https://www.mimara.hr/" target="_blank">Muzej Mimara</a> - Impresivna                          |
| zbirka umjetnina iz cijelog svijeta.                                                                    |
|                                                                                                    |
| <a <="" href="https://aktivnosti.zagreb.hr/gornji-grad-medvescak/149" pre=""></a>                       |
| <pre>target="_blank"&gt;Gornji grad - Povijesno srce Zagreba s brojnim znamenitostima.</pre>            |
|                                                                                                    |

/html>

</html>

Sintaksa HTML elementa za ubacivanje (povezivanje) slike u stranicu je: <img src="url" alt="nekizamjenskitekst">. Img element je prazan element. Src atribut određuje url slike. Atribut alt određuje alternativni tekst koji će se prikazati u slučaju da slika ne može iz nekog razloga biti prikazana.

Za veličinu slike koristimo atribute width i height, npr.: <img src="img\_girl.jpg" alt="Girl in a jacket" style="width:500px;height:600px;">

A. Obogati mrežnu stranicu o značajnim lokalitetima iz prošlog zadatka slikama. Pripazi da slike budu kvalitetne, jednake širine, te da se ne deformiraju.

Napomena: sve bi vježbe oba učenika trebala po mogućnosti izvesti osobno, odnosno treba napraviti dvije varijante stranice. Radove treba spremati kako bi se naknadno mogli provjeravati.

| html                                                                                                    |
|----------------------------------------------------------------------------------------------------|
| <head></head>                                                                                                    |
| <title>Zagreb</title>                                                                                                    |
|                                                                                                    |
| <br>body>                                                                                                    |
| <h1 style="text-align: center;">Značajna mjesta Zagreba:</h1>                                                                                                    |
| <pre></pre>                                                                                                    |
| Zagreb, glavni grad Hrvatske, nudi bogatu povijest, impresivnu arhitekturu i prekrasne zelene površine.                                                                                                  |
| > stranica pruža kratak pregled značajnih lokaliteta koje vrijedi posjetiti. Kliknite na poveznice kako biste saznali više.                                                                              |
|                                                                                                    |
|                                                                                                    |
| <a href="https://www.mgz.hr/hr/" target="_blank">Muzej grada Zagreba</a> - Povijest Zagreba kroz stoljeća.                                                                                               |
| <img src="https://www.mgz.hr/files/g/1-1960/1600x920-7/F-4458.jpg" style="width: 350px; display: block; margin: 0 auto;"/>                                                                               |
|                                                                                                    |
| <a href="https://park-maksimir.hr/o-parku/" target="_blank">Park Maksimir</a> - Oaza prirode i jedan od najstarijih javnih                                                                               |
| parkova u Europi.                                                                                                    |
| <img src="https://www.visitzagreb.hr/wp-content/uploads/2017/10/Maksimir-Park-main-pathway-800x500.jpg" style="width: 350px; display: block; margin: 0&lt;/td&gt;&lt;/tr&gt;&lt;tr&gt;&lt;td&gt;auto;"/> |
|                                                                                                    |
| <a href="https://hr.wikipedia.org/wiki/Zagreba%C4%8Dka_katedrala" target="_blank">Zagrebačka katedrala</a> - Ikonična                                                                                    |
| neogotička građevina i simbol Zagreba.                                                                                                    |
| <img src="https://www.vecernji.hr/media/img/49/5f/20d2a404ca3cbdc70dc5.jpeg" style="width: 350px; display: block; margin: 0 auto;"/>                                                                     |
|                                                                                                    |
| <a href="https://www.mimara.hr/" target="_blank">Muzej Mimara</a> - Impresivna zbirka umjetnina iz cijelog svijeta.                                                                                      |
| <img src="https://www.meetinzagreb.hr/media/news/large_mimara-fasada@217@5cc063dcddf63.jpg" style="width: 350px; display: block; margin: 0 auto;"/>                                                      |
|                                                                                                    |
| <a href="https://aktivnosti.zagreb.hr/gornji-grad-medvescak/149" target="_blank">Gornji grad</a> - Povijesno srce Zagreba                                                                                |
| s brojnim znamenitostima.                                                                                                    |
| <img src="https://licegrada.hr/wp-content/uploads/2018/05/kula-lotrscak-13052018-34-1024x683.jpg" style="width: 350px; display: block; margin: 0 auto;"/>                                                |
|                                                                                                    |